# C. CUSTOMER TRANSACTIONS

1. Customer Invoice (Local Sales)

| Fig 1             |                                                                                                    |                |
|-------------------|----------------------------------------------------------------------------------------------------|----------------|
| 1 ig. i<br>A      | SmartBiz SQL (Standard) - 2014.1 - [Customer Invoice]                                                                                                    | - 0 ×          |
| < File > < System | m Setup > < Supplier > < Customer > < Cash Book > < GL > <inventory> &lt; P.O.S &gt; &lt; Report/Analysis &gt; &lt; GST Malaysia &gt; &lt; Tools &gt; &lt; Help &gt;</inventory>                                                                                                    |                |
| Smart Accounting  | Cutomer Invoice                                                                                                    |                |
| Customer          | _ N 4 👂 🕅 🖹 💓 🌌 🚰 🕼 🎕 🎬 🛍 🔐 🖏 🏝 🔆 Doc. Group CUSTOMER INVOICE 🛛                                                                                                    | 2              |
| QNO               | Browse View                                                                                                    |                |
| Bustation         | Currency Ex Rate Units                                                                                                    |                |
| quoton            | Cutometti CUSTA IBM 1.00 1.00 Invia 0003                                                                                                    |                |
| <b>\$</b>         | Name Cuttomer A Date USA/17/2016 - 25                                                                                                    |                |
| S0 / Job Sheet    | Name (Diffed) Terms (UASH and Construction)                                                                                                    |                |
|                   | Satepation (rev employable) Contra manual Contra Contra Co |                |
|                   | Vote preserve processor processor proces                                                                                                    |                |
| Delivery Order    | SOIL Notes Terrolate                                                                                                    |                |
| <b>S</b>          | 7 GST Registered Figor Country Fickel Goods                                                                                                    |                |
| Cash Sales        | 1. Detail 2. Contact Info 3. GLD Limbulion 4. Notes                                                                                                    |                |
| -INV              | W Row No/Stock ID Notes Qv/U.D.M Price[Discount 1]IiGSTTavExc]AcGstTavExc]AcGstTavExc]AcGs | Dept ^         |
|                   | C Supply Local Hem C 250.00 UNIT 100.00 0.00 CRL 0.00 25,000.00 50030 Sales                                                                                                    | COM            |
| Invoice           |                                                                                                    |                |
| <b>S</b>          |                                                                                                    |                |
| Credit Note       |                                                                                                    |                |
| ADJ               |                                                                                                    |                |
|                   |                                                                                                    |                |
| Adjustment        |                                                                                                    |                |
|                   |                                                                                                    |                |
|                   |                                                                                                    |                |
| Supplier          |                                                                                                    |                |
| Cash Book         | <                                                                                                    | , <sup>×</sup> |
| Table Maintenance | 2 Guo 🚅 50 🚅 50 Total Oty 250.00 Dinc. 0.00 Tax 0.00 Amount 25,000.00 Round Ada 0.00 GST 0.00 GST Ada 0.00 GST                                                                                                    | Exc 0.00       |
| Enquity           |                                                                                                    |                |
| Licensed to       | o : SMART-ACC SOLUTIONS SDN BHD User Login : SMART - SMART Application Type : Online Smart Retail (Malaysia GST)                                                                                                    |                |

- i. [GST Registered] is automatically enabled for all new detail transactions [IsGSTTaxExc]. This will ensure that all detail transaction will have the proper GST Tax Code as set in Default Settings. User will still be able to choose another GST Tax Code during the transactions and unmark [IsGSTTaxExc].
- If [GST Registered] is disabled, then all detail transactions will have "ZRL" as GST Tax Code. User will still able to choose another 0 rated GST Tax Code during the transactions (c).
- ii. Select the correct GST Tax Code.
- iv. If the price of this detail transaction is inclusive of GST amount, then un-tick (disable) the [IsGSTTaxExc].

| Fig. 2                    |                                                                                                    |             |
|---------------------------|----------------------------------------------------------------------------------------------------|-------------|
| 8                         | SmartBiz SQL (Standard) - 2014.1 - [Customer Invoice]                                                                                                    | - 8 ×       |
| < <u>F</u> ile > < System | n Setup > < Supplier > < Customer > < Cash Book > < GL > <inventory> &lt; E.O.S &gt; &lt; Beport/Analysis &gt; &lt; GST Malaysia &gt; &lt; Icols &gt; &lt; Help &gt;</inventory>                                                                                                    |             |
| Smart Accounting          | Customer Invoice                                                                                                    |             |
| Customer                  | 🛛 N 🔺 > >1 🖄 🐹 📝 🖓 🕼 🖄 😰 🖆 🎕 🎬 🍓 🖓 🏫 🎊 Doc. Group CUSTOMER INVOICE 🛛 📖                                                                                                    | <b>\$</b>   |
| Quo                       | Browse View                                                                                                    |             |
| Quotation                 | Currency Ex. Rate Units                                                                                                    |             |
| <b>e</b> 60               |                                                                                                    |             |
| -                         | Name Uutotter Export Use Would View 25                                                                                                    |             |
| SO / Job Sheet            | Name (Univer) USAN INCOMPANY INCOMPANY INCOMPANY INCOMPANY INCOMPANY                                                                                                    |             |
| -80                       | Setepeton IVA                                                                                                    |             |
| -                         |                                                                                                    |             |
| Delivery Order            | Henak DUI INVUTIOU4 I Void Invoice                                                                                                    |             |
|                           | SUR Notes Lemplate Cut PUR Cut PUR Court Sur Cut PUR                                                                                                    |             |
|                           | Pr. Gol hegitised Pr. Gol hegitised Pr. Gol hegi |             |
| Cash Sales                | 1. Detail 2. Contact Info 3. GL Distribution 4. Notes                                                                                                    |             |
| -INV                      | Row No[Stock ID Notes     Dig U.0.M Price[Discourt ] AcGuit TaxCode [IsGST # acCode [IsGST # acCode [IsGS      | Dept ^      |
|                           | D Supply Export Item D 300.00 UNIT 100.00 U00.24 ≥ 30,000.00 U00 500.00 Sales                                                                                                    | COM         |
| Invoice                   |                                                                                                    |             |
| 1                         |                                                                                                    |             |
| Credit Note               |                                                                                                    |             |
| ADJ                       |                                                                                                    |             |
| $\sim$                    |                                                                                                    |             |
| Adjustment                |                                                                                                    |             |
|                           |                                                                                                    |             |
|                           |                                                                                                    |             |
| Supplier                  |                                                                                                    |             |
| Cash Book                 |                                                                                                    | v           |
| Table Maintenance         |                                                                                                    | >           |
| Enquiry                   |                                                                                                    | JSTENC 0.00 |
|                           | incored to + SMART RETAIL Incore + SMART - SMART - SMART - Application Tune + LAN Smart Retail (Adjustic GST)                                                                                                    |             |

2. Customer Invoice (Export Sales)

- i. [GST Registered] is automatically enabled for all new detail transactions [IsGSTTaxExc]. This will ensure that all detail transaction will have the proper GST Tax Code as set in Default Settings. User will still be able to choose another GST Tax Code during the transactions and unmark [IsGSTTaxExc].
- ii. Tick the check box [Goods Export To Foreign Country] if this is an export sales
- iii. If [GST Registered] is disabled, then all detail transactions will have "ZRL" as GST Tax Code. User will still able to choose another 0 rated GST Tax Code during the transactions (c).
- iv. Select the correct GST Tax Code. It should be "ZRE"
- v. If the price of this detail transaction is inclusive of GST amount, then un-tick (disable) the [IsGSTTaxExc].

3. Customer Invoice (Capital Goods Sales)

- -

| Fig. 3                   |                                                                                                    |                     |
|--------------------------|----------------------------------------------------------------------------------------------------|---------------------|
| <b>8</b>                 | SmartBiz SQL (Standard) - 2014.1 - [Customer Invoice]                                                                                  | - 8 ×               |
| < <u>File</u> > < System | m Setup > < Supplier > < Customer > < Cash Book > < GL > <[nventory> < P.O.S > < Report/Analysis > < GST Malaysia > < Icols > < Help > |                     |
| Smart Accounting         | Customer Invoice                                                                                                    |                     |
| Customer                 | _ N 4 🔸 🕅 🚵 💹 🖉 📓 🔄 🗈 🛍 🎕 🎬 🕋 🎒 🎌 注、 Doc. Group CUSTOMER INVOICE 🛛 …                                                                   | <b>%</b>            |
| 000                      | Browse Edit                                                                                                    |                     |
| Bustation                | Currency Ex. Rate Units                                                                                                    |                     |
| Quotatori                | Customent CUSTA [894] 1.00 1.00 Inv# 0002                                                                                              |                     |
| <b>6</b>                 | Name Customer A Date 02/01/2016 C                                                                                                    |                     |
| S0 / Job Sheet           | Name (Other)                                                                                                    |                     |
| - 80                     | Salesperson NA                                                                                                    |                     |
| S 1                      | Job NA INDIAPPLICABLE Package Add                                                                                                    |                     |
| Delivery Order           | Remark DD# INVD010002 Void Invoice                                                                                                    |                     |
| -45                      | SO# Notes Template Cust PD#                                                                                                    |                     |
| <b>N</b>                 | Goods Export To Foreign County      Capital Goods                                                                                      |                     |
| Cash Sales               | 1. Detail 2. Contact Info 3. GL. Distribution 4. Notes                                                                                 |                     |
| . INV                    | Row No Stock ID Notes Dty U.O.M Price Discount 1 AcGutTaxCode (IsGSTTaxExc Total IGSTAnt/Account Account Desc                          | Dept ^              |
|                          | 1 B Supply Item 8 130.00 UNIT 100.00 SR                                                                                                | COM                 |
| Invoice                  |                                                                                                    |                     |
|                          |                                                                                                    |                     |
|                          |                                                                                                    |                     |
| Lredt Note               |                                                                                                    |                     |
| <b>C</b>                 |                                                                                                    |                     |
| Advertment               |                                                                                                    |                     |
| Populatinerk             |                                                                                                    |                     |
|                          |                                                                                                    |                     |
|                          |                                                                                                    |                     |
| Supplier                 |                                                                                                    |                     |
| Cash Book                | 4                                                                                                    | , <sup>*</sup>      |
| Table Maintenance        | 2 🙀 Quo 🚅 50 🚅 00 Tetal Qiy 130.00 Dinc. 0.00 ··· Tax 0.00 ··· Amount 13.780.00 Round Ada 0.00 GST 780.00 GST Ada                      | 0.00 GST Exc 780.00 |
| Enquiry                  |                                                                                                    |                     |
|                          | Licensed to : SMAKT KETAIL User Login : SMAKT - SMAKT Application Type : LAN Smart Retail (Malaysia GST)                               |                     |

- i. [GST Registered] is automatically enabled for all new detail transactions [IsGSTTaxExc]. This will ensure that all detail transaction will have the proper GST Tax Code as set in Default Settings. User will still be able to choose another GST Tax Code during the transactions and unmark [IsGSTTaxExc].
- ii. Tick the check box [Capital Goods] if this is a Capital Goods sale
- iii. If [GST Registered] is disabled, then all detail transactions will have "ZRL" as GST Tax Code. User will still able to choose another 0 rated GST Tax Code during the transactions (c).
- iv. Select the correct GST Tax Code.
- v. If the price of this detail transaction is inclusive of GST amount, then un-tick (disable) the [IsGSTTaxExc].

## 4. Customer Debit Note

| Sector         Smartile SQL (Standard) - 2014.1 - (Cash Book > < End (Standard) - 2014.1 - (Cash Book > < End (Standard) - 2014.1 - (Cash Book = 20)                                                                                                    | Fig. 4                   |              |                         |                              |                                 |                                |                              |              |               |                              |                       |               |            |         |              |           |
|----------------------------------------------------------------------------------------------------|--------------------------|--------------|-------------------------|------------------------------|---------------------------------|--------------------------------|------------------------------|--------------|---------------|------------------------------|-----------------------|---------------|------------|---------|--------------|-----------|
| C [B + 2 + 5] xtmm States > 4 (Sub + 1) xtmm > 4 (Sub + 5] x + 2] xtmm > 4 (Sub + 2] xtmm > 4 (Sub + 4] xtmm > 4 (Sub + 4] xtmm > 4 (Sub                                                                                                    | 8                        |              |                         |                              |                                 | SmartBiz SC                    | L (Standard                  | l) - 2014.1  | - [Custom     | er Credit                    | t Note]               |               |            |         |              | - 0 ×     |
| Statute         Cutoes           Cutoes         H         H                                                                                                    | < <u>File</u> > < System | Setup > < S  | upplier > < <u>C</u> us | tomer > < Ca                 | ish <u>B</u> ook > < <u>G</u> L | > <inventory> &lt;</inventory> | <u>P</u> .O.S > < <u>R</u> e | port/Analysi | s > < GST     | M <u>a</u> laysia >          | < <u>T</u> ools > < ] | Help >        |            |         |              |           |
| Cutomer       N + V > N + N > N + N + N + N + N + N + N + N                                                                                                    | Smart Accounting         | Customer Cre | edit Note               |                              |                                 |                                |                              |              |               |                              |                       |               |            |         |              |           |
| Bovere Verv         Bovere Verv           Diskulation         Disk         Disk <thdisk< th=""> <thdisk<< td=""><td>Customer</td><td>(I4 4 ₽</td><td>) 🖹 🖹 🛛</td><td>🗾 🏑 🕍 💈</td><td>) 🗈 🍳 📺</td><td>lin 🍠 🖓 🏞</td><td>Doc. Group</td><td>CREDIT NO</td><td>TE</td><td></td><td></td><td></td><td></td><td></td><td></td><td><b>\$</b></td></thdisk<<></thdisk<>                                                                                                    | Customer                 | (I4 4 ₽      | ) 🖹 🖹 🛛                 | 🗾 🏑 🕍 💈                      | ) 🗈 🍳 📺                         | lin 🍠 🖓 🏞                      | Doc. Group                   | CREDIT NO    | TE            |                              |                       |               |            |         |              | <b>\$</b> |
| Outstain         Type         Cutomer (N         Currency         Ex. Rate         Units           Signific         Cutomer II         Cutomer A         Date         2106/2016         30           Sold Parks         Seles Person, MA                                                                                                    | <b>6</b> 60              | Browse Vier  | ~                       |                              |                                 |                                |                              |              |               |                              |                       |               |            |         |              |           |
| Suge         Cutomet         UST A                                                                                                    | Quotation                | Туре         | Customer CN             | <ul> <li>Currency</li> </ul> | Ex. Rate                        | Units                          |                              |              |               |                              |                       |               |            |         |              |           |
| Superior       Cutationer A       Date       210/6/2014       30         Suber Person (A                                                                                                    | <u> </u>                 | Customer#    | CUST-A                  | RM                           |                                 | 1.00                           | 1.00 CN#                     | DNS-002      |               |                              |                       |               |            |         |              |           |
| Superior Reads<br>Superior Reads<br>Cash Soles<br>Cash Soles<br>Cash Cash Cash Cash Cash Cash Cash Cash |                          |              | Customer A              |                              |                                 |                                | Date                         | 21/06/201    | 6 - 30        |                              |                       |               |            |         |              |           |
| Ode         NA                                                                                                    | SU / Job Sheet           | Sales Persor | n NA                    | NOT APP                      | LICABLE                         |                                | Match                        | 0061-04      |               | <ul> <li>Import a</li> </ul> | s Debit Note          |               |            |         |              |           |
| Benax         [Deta Note [kpr Supply Item B] - 2/4/2015]         [Deta Note [kpr Stagely Item B] - 2/4/2015]           Cash Sale         Image: The Note [kpr Stagely Item B] - 2/4/2015]         [Deta Note [kpr Stagely Item B] - 2/4/2015]         [Deta Note [kpr Stagely Item B] - 2/4/2015]           Note:         Image: The Note [kpr Stagely Item B] - 2/4/2015]         [Deta Note [kpr Stagely Item B] - 2/4/2015]         [Deta Note [kpr Stagely Item Stagely Item Stag                                                                                                    | <b>4</b>                 | Job          | NA                      | NOT APP                      | LICABLE                         |                                | Counter                      | на           |               |                              |                       |               |            |         |              |           |
| Sugge         Control Control of Control of C                                                                                                    | Dafarra Outra            | Remark       | Debit Note (Apr S       | upply Item B1 · 2/           | 4/2016)                         |                                | E Geo                        | Registered   | Econico Count |                              | ital Goods            |               |            |         |              |           |
| Stepler         Cash Sales         I units ( units units const)         Notes         UNIT         12000         100.00         0.00         12000         M count ( units count)         Stepler           Cash Sales         Image: Steple Image: Steple Image: St                                                                                                    | Dervery Order            | 1.0442.0     | an an an an a           |                              |                                 |                                | 1 000                        | us Lapon To  | rolegnoodin   | y   Ca,                      | Mar Groods            |               |            |         |              |           |
| Suppler         Suppler         Cash Book         Total (QP and QP and                                                                                                    | s                        | 1. Decar   2 | GL Distribution         |                              |                                 | luou l                         | 0                            | 0.01         |               |                              |                       |               | D-1-1      | la      |              |           |
| 2 B         Supply Hem B         UNIT         -120.00         117.50         0.00         -44.100.00 M         1.00 50000         COM         Suber           Invice         Code Node         Adjustment         -         -         -         -         -         -         -         -         -         -         -         -         -         -         -         -         -         -         -         -         -         -         -         -         -         -         -         -         -         -         -         -         -         -         -         -         -         -         -         -         -         -         -         -         -         -         -         -         -         -         -         -         -         -         -         -         -         -         -         -         -         -         -         -         -         -         -         -         -         -         -         -         -         -         -         -         -         -         -         -         -         -         -         -         -         -         -         -         -                                                                                                    | Cath Sales               | Piov Nov     | No StockiU              | Note                         | s<br>Aultem B                   | UUM                            | 120.00                       | 100.00       |               | iscount a                    | 12,000,00 M           | or Conversion | 1.00.51000 | COM     | Account desc | ^ î       |
| Suppler           Cash Book           Table Maintrance           Trady 0y 000 Dic.           Table Maintrance           Trady 0y 000 Dic.           Table Maintrance           Total Qby 000 Dic.           Table Maintrance           Total Qby 000 Dic.           Table Maintrance           Total Qby 000 Dic.           Dicercities to : SMART-ACC SOLUTIONS SDN BHD           Usersee to : SMART-ACC SOLUTIONS SDN BHD                                                                                                    |                          |              | 2 B                     | Supp                         | ly Item B                       | UNIT                           | -120.00                      | 117.50       | 0.00          | 0.00                         | -14,100.00 M          |               | 1.00 50030 | COM     | Sales        |           |
| Invoice<br>With the Stage of the Stage of the                                                                                                    | S                        |              |                         |                              |                                 |                                |                              |              |               |                              |                       |               |            |         |              |           |
| Suppler         Cash Book         Table Markenarce         Total Gy       000 ml         Total Gy       000 ml         Total Gy       000 ml         Total Gy       000 ml         Total Gy       000 ml         Total Gy       000 ml         Total Gy       000 ml         Table Marketair       -126.00         Ensay       -126.00         Ensay       -126.00         Ensay       -126.00         Ensay       -126.00         Ensay       -126.00         Ensay       -126.00         Ensay       -126.00         Ensay       -126.00                                                                                                    | Invoice                  |              |                         |                              |                                 |                                |                              |              |               |                              |                       |               |            |         |              |           |
| Suppler           Cash Book           Cash Book           Table Maintrance           Total Gy         0.00 m.           Table Maintrance           Total Gy         0.00 m.           Table Maintrance           License to: SMART-ACC SOLUTIONS SON BHD         User Login: SMART - SMART                                                                                                    |                          |              |                         |                              |                                 |                                |                              |              |               |                              |                       |               |            |         |              |           |
| Credit Note       Suppler       Cash Book       Table Maintenance       Total Gly     0.00 Disc.       0.00                                                                                                    |                          |              |                         |                              |                                 |                                |                              |              |               |                              |                       |               |            |         |              |           |
| Suppler           Cash Book           Table Markenarce           Total Gy         000 Disc.           Total Gy         000 Disc.           Uccessed to:         SMART-ACC SOLUTIONS SDN BHD           Uccessed to:         SMART-ACC SOLUTIONS SDN BHD                                                                                                    | Credit Note              |              |                         |                              |                                 |                                |                              |              |               |                              |                       |               |            |         |              |           |
| Suppler           Cath Book           Table Maintenance           Total Quy         0.00 Disc.           Total Quy         0.00 Disc.           Uccensed to:         SMART-ACC SOLUTIONS SON BHD           User Login : SMART - SMART         Application Type : Online           Smart Retail (Malaysia GST)                                                                                                    | .ADJ                     |              |                         |                              |                                 |                                |                              |              |               |                              |                       |               |            |         |              |           |
| Suppler           Cash Book           Table Maintrance           Total Gy         0.00 Disc.         0.00)         Tax         0.00)         126.00         6ST         126.00         6ST Exc.         -126.00           Engaly         Licensed to:         SMART-ACC SOLUTIONS SDN BHD         User Login: SMART - SMART         Application Type: Online         Smart Retail (Malaysia GST)                                                                                                    |                          |              |                         |                              |                                 |                                |                              |              |               |                              |                       |               |            |         |              |           |
| Suppler         Cash Book           Table Markenance         Total Gy         0.00                                                                                                    | Adjustment               |              |                         |                              |                                 |                                |                              |              |               |                              |                       |               |            |         |              |           |
| Suppler         Cabl Book                  >          >         >          >         >         >         >         >         >         >         >         >         >         >         >         >         >         >         >         >         >         >         >         >         >         >         >         >         >         >         >         >         >         >         >         >         >         >         >         >         >         >         >         >         >         >         >         >         >         >         >         >         >         >         >         >         >         >         >         >         >         >         >         >         >         >         >         >         >         >         >         >         >         >         >         >         >         >         >         >         >         >         >         >         >         >         >         >         >         >         >         >         >         >                                                                                                    |                          |              |                         |                              |                                 |                                |                              |              |               |                              |                       |               |            |         |              |           |
| Suppler         Cath Book           >         >         >         >         >         >         >         >         >         >         >         >         >         >         >         >         >         >         >         >         >         >         >         >         >         >         >         >         >         >         >         >         >         >         >         >         >         >         >         >         >         >         >         >         >         >         >         >         >         >         >         >         >         >         >         >         >         >         >         >         >         >         >         >         >         >         >         >         >         >         >         >         >         >         >         >         >         >         >         >         >         >         >         >         >         >         >         >         >         >         >         >         >         >         >         >         >         >         >         >         >         >         <                                                                                                    |                          |              |                         |                              |                                 |                                |                              |              |               |                              |                       |               |            |         |              |           |
| Cash Book            Table Maintenance         Total Gly         0.00                                                                                                    | Surplier                 |              |                         |                              |                                 |                                |                              |              |               |                              |                       |               |            |         |              |           |
| Table Maintmance         C         Total Qv         O         Disc.         0.00         Amount         2.225.00         GST         4126.00         GST Exc         -126.00           Enquin         Licensed to: SMART-ACC SOLUTIONS SON BHD         User Login: SMART - SMART         Application Type: Online         Smart Retail (Malaysia GST)                                                                                                    | Cash Book                |              |                         |                              |                                 |                                |                              |              |               |                              |                       |               |            |         |              | ~         |
| Engain         Total Qiy         0.00         Disc.         0.00         Taxi         0.00         Amount         2.228.00         GST         426.00         GST Adj         0.00         GST Adj         0.                                                                                                    | Table Maintenance        | <            |                         |                              |                                 |                                |                              | _            |               | _                            |                       |               |            |         |              | >         |
| Licensed to : SMART-ACC SOLUTIONS SDN BHD User Login : SMART - SMART Application Type : Online Smart Retail (Malaysia GST)                                                                                                    | Enquity                  |              | Tota                    | 4 Q Y                        | 0.00 Disc.                      | 0.00 Tax                       | 0.00 Amo                     | unt          | -2,226.00     | ast (                        | -126.00 GST           | Adi  0.       | 00 GST Exc | -126.00 |              |           |
|                                                                                                    | Licensed to :            | SMART-ACC    | SOLUTIONS SON           | BHD                          | User Lo                         | gin : SMART - SMART            |                              | Applicat     | ion Type : Or | nline                        | Smart Retail (Mal     | laysia GST)   |            |         |              |           |

This transaction is for cases where the Customer had been short charged in the invoice, such as price had been billed lower. This transactions had been designed to ensure the cost calculations remain correct.

i. [GST Registered] is automatically enabled for all new detail transactions [IsGSTTaxExc]. This will ensure that all detail transaction will have the proper GST Tax Code as set in Default Settings. User will still be able to choose another GST Tax Code during the transactions and unmark [IsGSTTaxExc].

ii. Mark the [Import as Debit Note].

- ii. Click on the [Match] and select the previous invoice. Details of the previous invoice will be displayed at the details area. There will be 2 lines of details:
  - a. Positive (+ve) quantity will reverse the previous invoice details
  - b. Negative (-ve) quantity will be the actual change in the invoice.
- iii. Tick the check box [Goods Export To Foreign Country] if this is an sale transaction
- iv. Tick the check box [Capital Goods] if this is a Capital Goods transaction
- v. If [GST Registered] is disabled, then all detail transactions will have "ZR" as GST Tax Code. User will still able to choose another 0 rated GST Tax Code during the transactions (c).
- vi. Select the correct GST Tax Code.
- vii. If the price of this detail transaction is inclusive of GST amount, then un-tick (disable) the [IsGSTTaxExc].

# 5. Customer Adjustment

## Fig. 5

| A                                                                                                | SmartRiz SOL (Standard) - 2014 1 - [Customer Adjustment]                                                                                                    | - 0 X    |
|--------------------------------------------------------------------------------------------------|----------------------------------------------------------------------------------------------------|----------|
| < File > < System                                                                                | Setup > < Supplier > < Cutomer > < Cath Book > < GL > < GL > < Report/Analysis > < GGT Malwais > < Tool > < Help >                                                                                                    |          |
| Smart Accounting                                                                                 |                                                                                                    |          |
| Customer                                                                                         | N J S SI 🕅 🛣 🕅 🕼 📾 🔄 🗈 🕲 🖄 📾 🖉 👘 📥 Dec. Group CUSTOMERADJUSTMENT \cdots                                                                                                    | <b>2</b> |
| Customer<br>Quotation<br>Quotation<br>SD / Job Sheet<br>Be<br>Delivery Order<br>SS<br>Cach Sales | N       V       P       N       N       Doc. Group       CUSTOMER ADJUSTMENT          Browse       View       Customer       Customer       Customer       Customer       Customer         Customer       Customer       Customer       N       N       N       Doc. Group       Customer       Customer         Customer       Customer       Customer       N       N |          |
| Invice<br>Invice<br>Credit Note<br>Adjustment<br>Supplier<br>Cash Book<br>Table Maintenance      | Amost 1,000.00                                                                                                    | v        |
| Enquity                                                                                          |                                                                                                    |          |
| Li                                                                                               | icensed to : SMART RETAIL User Login : SMART - SMART Application Type : LAN Smart Retail (Malaysia GST)                                                                                                    |          |

i. Key in the appropriate account code for this transaction. Example Sales Discount.

#### ii. Select the correct GST Tax Code.

iii. If this transaction is inclusive of GST amount, then un-tick (disable) the [IsGSTTaxExc].

# 6. Customer Quick Entries

#### Fig. 6 SmartBiz SQL (Standard) - 2014.1 - [Customer Invoice (Quick Entry)] < Cash Book > < <u>G</u>L > <|nventory> < P.O.S > < <u>R</u>eport/Analysis > < GST Malaysia > < <u>I</u>ools > < <u>H</u>elp > File > < Syst n Setup > < Supplier > < Custon Customer Invoice (Quick Entry) inting C. Doc. Group CUSTOMER INVOICE ... 14 4 > 21 🖄 🗶 🖉 🖉 🖉 🖓 🦛 🖛 🖛 👘 8 Browse Insert Date Deci ent No# 2222 25/03/2016 27 Manual Customer March In C Auto SO / Job S \* Delivery Orde Detail GL 0 5 Cash Sale Invoice S Credit Not **ADJ** Adiu Supplier Cash Book < Table Mair Total Amount 30,600,00 Enquiry ed to : SMART RETAIL User Login : SMART - SMART Application Type : LAN Smart Retail (Malaysia GST)

i. Select the Customer Code at the details line.

### ii. Select the correct GST Tax Code.

- iii. If this transaction is inclusive of GST amount, then un-tick (disable) the [IsGSTTaxExc].
- iv. The [Discount] is a master invoice discount, no GST will be calculated

7. Customer Deposit (Customer Deposit transactions is to be done at Customer Sales Order)

| Fig. 7            |                                                                            |                  |                  |           |                                   |                        |                  |           |          |
|-------------------|----------------------------------------------------------------------------|------------------|------------------|-----------|-----------------------------------|------------------------|------------------|-----------|----------|
|                   | SmartBiz SQL (                                                             | Standard         | j) - 2014.1 - [0 | Custom    | er Sales Order]                   |                        |                  | -         | 0 ×      |
| < Eile > < System | Setup > < Supplier > < Customer > < Cash Book > < GL > < Inventory > < P.O | .S> < <u>R</u> e | port/Analysis >  | < GST N   | A <u>a</u> laysia > < <u>⊺</u> oc | ols > < <u>H</u> elp > |                  |           |          |
| Smart Accounting  | Customer Sales Dider                                                       |                  |                  |           |                                   |                        |                  |           |          |
| Customer          | - 浜 🗗 🏥 🍓 🎒 😭 😒 🕼 🕼 🌾 🖄 🏷 - 浜                                              | Doc. Group       | SALES ORDER      |           |                                   |                        |                  |           | <b>%</b> |
| Quo               | Browse View                                                                |                  |                  |           |                                   |                        |                  |           |          |
| Quotation         | Customer# CUST-A RM                                                        | S0#              | 0118             |           |                                   |                        |                  |           |          |
| <u> </u>          | Name Customer A                                                            | Date             | 21/06/2016       | •         |                                   |                        |                  |           |          |
|                   | Name (Other)                                                               | Cust P0          | #                |           |                                   |                        |                  |           |          |
| SU / Job Sheet    | Salesperson NA NOT APPLICABLE                                              | Terms            | CASH             |           |                                   |                        |                  |           |          |
| <b>*</b>          | Job NA NOT APPLICABLE                                                      | Packag           | e                |           | ∆dd                               |                        |                  |           |          |
| Delivery Order    | Remark                                                                     | Counter          | HQ               |           | Void Sales Orde                   | c                      |                  |           |          |
|                   | GST Registered                                                             |                  |                  |           |                                   |                        |                  |           |          |
| <b>S</b>          | 1 Detail 2 Control Info 2 GL Distribution                                  |                  |                  |           |                                   |                        |                  |           |          |
| Cash Sales        | Rev No Stock ID Notes 110M Do                                              | Price            | Discount1 Dis    |           | TT2Dul medit2De                   | wEwe AcGetTwCo         | da GSTDarcD      | Total     | Test     |
| AINV              | B Supply Item B (Deposit) UNIT 110.00                                      | 100.00           | 0.00             | 0.00      |                                   | SR                     | Sales GST 6% Tax | 11,000.00 | 0.0      |
|                   |                                                                            |                  |                  |           |                                   |                        |                  |           |          |
| Invoice           |                                                                            |                  |                  |           |                                   |                        |                  |           |          |
| 2                 |                                                                            |                  |                  |           |                                   |                        |                  |           |          |
| Confeiture        |                                                                            |                  |                  |           |                                   |                        |                  |           |          |
| Liedt Note        |                                                                            |                  |                  |           |                                   |                        |                  |           |          |
| AD3               |                                                                            |                  |                  |           |                                   |                        |                  |           |          |
| Adaptment         |                                                                            |                  |                  |           |                                   |                        |                  |           |          |
| - ofference a     |                                                                            |                  |                  |           |                                   |                        |                  |           |          |
|                   |                                                                            |                  |                  |           |                                   |                        |                  |           |          |
|                   |                                                                            |                  |                  |           |                                   |                        |                  |           |          |
| Supplier          |                                                                            |                  |                  |           |                                   |                        |                  |           |          |
| Cash Book         | <                                                                          |                  |                  |           |                                   |                        |                  |           | >        |
| Table Maintenance | Quo Deposit Total Qty 110.00 Disc. 0.00 Tax                                | 0.00             | Amount           | 11,000.0  | 00 GST                            | 622.64 GST Exc         | 0.00             |           |          |
| Enquiry           |                                                                            |                  | A section from   |           |                                   |                        | *                |           |          |
| U                 | Censed to : SMART RETAIL USER LOGIN : SMART - SMART                        |                  | Application      | i iype: D | and Smart R                       | ecali (malaysia 00     |                  |           |          |

- i. Select and key in the Customer Code and other relevant information.
- If [GST Registered] is disabled, then all detail transactions will have "ZRL" as GST Tax Code. User will still able to choose another 0 rated GST Tax Code during the transactions (c).

ii. Select the correct GST Tax Code.

- iv. If the price of this detail transaction is inclusive of GST amount, then un-tick (disable) the [IsGSTTaxExc].
- v. Click on the [Deposit] button to call out the payment screen (Fig. 8). Key in the deposit amount.

Fig. 8

| •                                    | Course D                                                                        |                                                                    |                |
|--------------------------------------|---------------------------------------------------------------------------------|--------------------------------------------------------------------|----------------|
| <ul> <li>Class - Custom 6</li> </ul> | Smartel<br>Setue S. J. Superior S. Custemary J. Cash Book S. J. Class Structure | Siz SQL (Standard) = 2014.1 = [Customer Sales Order]               | - 0            |
| Cmad Accounting                      | Customer > < Cash Book > < GL > < Inventory>                                    | > < Fore > < Vebord Augusts > < or > m@ialates > < Tools > < Heb > |                |
| Customer                             |                                                                                 |                                                                    | ~              |
| Costoller                            | N 4 P PI 🖄 🗶 💹 🌌 🛃 🖸 🛄 🔍 🗐 👘 😂 🖙 10                                             | 1 1 Doc. Group   SALES DADER                                       | <b>X</b>       |
|                                      | Browse Edit                                                                     |                                                                    |                |
| Quotation                            | Currency                                                                        |                                                                    |                |
|                                      | Customer# CUST-A RM                                                             | S0# 0118                                                           |                |
| <b></b>                              | Name Customer A                                                                 | Date 21/06/2016 _                                                  |                |
| S0 / Job Sheet                       | Name (Other)                                                                    | Cust PO#                                                           |                |
|                                      | Salesperson NA NOT APPLICABLE                                                   | Terms CASH                                                         |                |
| <b>S</b>                             | Job NA NOT APPLICABLE                                                           | Package Add                                                        |                |
| Delivery Order                       | Remark.                                                                         | Counter HQ 🗂 Void Sales Order                                      |                |
|                                      | GST Registered                                                                  | Denocit                                                            |                |
|                                      | 1 Builles - un le meur a l                                                      | Deposit                                                            |                |
| Cash Sales                           | 1. Detail 2. Contact Into 3. GL Distribution Account                            | Amount Remark                                                      |                |
|                                      | Row No Stock ID Notes 33030 CASH SALES C                                        | COLLECTION COM 3,300.00 Deposit For Inv 0118 Deposit For Inv 0118  | Total Tax? ^   |
|                                      | 33031 ··· MASTER CARD                                                           | D COM 0.00                                                         | 11,000,00 0.00 |
| Invoice                              | 33039 ··· OTHERS                                                                | COM 0.00                                                           |                |
|                                      |                                                                                 |                                                                    |                |
|                                      |                                                                                 | ✓ QK                                                               |                |
| Credit Note                          |                                                                                 |                                                                    |                |
|                                      |                                                                                 |                                                                    |                |
|                                      |                                                                                 |                                                                    |                |
| Adaptment                            |                                                                                 |                                                                    |                |
| r ogran om a                         |                                                                                 |                                                                    |                |
|                                      |                                                                                 |                                                                    |                |
|                                      |                                                                                 |                                                                    |                |
| Supplier                             |                                                                                 |                                                                    |                |
| Cash Book                            | <                                                                               |                                                                    | , ×            |
| Table Maintenance                    | Con Depart Total Ob 110.00 Dire 0.00 m                                          | Tax 0.00 Amount 11.000.00 GST 622.64 GST Exc 0.00                  | · · · ·        |
| Enquiry                              | Tehner Long da Lucco Fair 000 m                                                 |                                                                    |                |
| Lic                                  | censed to : SMART RETAIL User Login : SMART - SN                                | MART Application Type : LAN Smart Retail (Malaysia GST)            |                |